## ACCEDER VERSION CODE BARRE

En plus des fonctions présentées ci-dessous une **fonction d'archivage des photographies des articles** est associée à la version code barre. Elle permet de stocker des photos dans une base séparées (pour ne pas alourdir la base centrale). Pour en savoir plus aller sur le site ACCEDER.

Un appareil photo est visible sur la fiche article et affiche sa photo. Il est aussi possible de générer des catalogues (pdf) par famille d'articles.

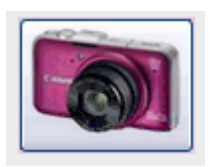

# LES FONCTIONS CODE BARRE

Un formulaire spécifique permet de réaliser plusieurs actions :

| ⊐7 - C≓ -   <del>-</del><br>Fichier |                                         |                                                                  | GMAO ACCEDE                                                                                                    | R V14.601 - 29/03/2017                                                                                                    |                                                                       |                                                                                              |                        |              |
|-------------------------------------|-----------------------------------------|------------------------------------------------------------------|----------------------------------------------------------------------------------------------------|----------------------------------------------------------------------------------------------------|-----------------------------------------------------------------------|----------------------------------------------------------------------------------------------|------------------------|--------------|
| ACCEDER GMAO : Formulaire pr        | rincipal ACCEDER GMAO : Formula         | ire saisies CODE BARRE                                           |                                                                                                    |                                                                                                    |                                                                       |                                                                                              |                        |              |
| Mise à Jour des affichag            | ges                                     | FERMER                                                           |                                                                                                    |                                                                                                    |                                                                       |                                                                                              |                        |              |
| PRODENE KLINT 74540 Alby su         | ur Chéran                               | jeudi 13 avril 2017 15 Semal                                     | ne                                                                                                    |                                                                                                    |                                                                       |                                                                                              |                        |              |
| Recherche par caractères 008205     |                                         | Zone de saisie du code barre                                     | 199E32<br>WACE FRANKT BECK AND<br>HACCON BRANKT BECK AND<br>HACCON BRANKT BECK AND<br>Schoffration des étiquettes                                                   | MISE EN PLACE DES<br>PHOTOGRAPHIES<br>Planches de Photos                                                                                                    |                                                                       |                                                                                              |                        |              |
| TOOK                                |                                         |                                                                  | LISTE DES SORTIES DIRECTES DU JOU                                                                                                    | LISTE DES REINTEGRATIONS DU JO                                                                                                    | OUR                                                                   |                                                                                              |                        |              |
| JUCK                                | Sorties temporaires (ex outiliages)     | Retour sur sorties temporaires                                   | REFERENCE - AUTEUR<br>008205 jp morel                                                                                                    | AXE (AVEC 2 BAGUES INCORPORÉES                                                                                                    | ESIGNATION<br>S)                                                      | - STK - LIEU 1<br>9 D                                                                        | LIEU 2 V T             |              |
|                                     | Sorties directes urgentes               | Retour sorties directes                                          | Enr: H 🗸 🕞 H 🖂 💥 Auron fi                                                                                                    | Tre Retherther                                                                                                    |                                                                       |                                                                                              |                        |              |
| CORRECTIF                           |                                         | Demandes de travaux                                              | LISTE DES PIECES AFFECTEES                                                                                                    | - ELEMENT                                                                                                    | DATE BON                                                              | EFFET SIGNALE                                                                                | URGENCE -              | DEMANDE 🔺    |
|                                     |                                         |                                                                  | 482 P504 TRANSF+SEP<br>481 3001 CHAUDIERE<br>181 4006 ECLAIRAGE<br>109 T720 PAPOTELISE                                                                              | AR 1 ENSEMBLE<br>1 ENSEMBLE<br>2 DISTRIB ELECTRIQUE/PNEU<br>1 ENSEMBLE                                                                                                    | CAPTEU<br>13/09/2016 DÉFAUT<br>18/04/2016 REMPLA<br>18/04/2016 INTERD | R INDUCTIF CASSÉ DU RETOURNEUR<br>TRÉMIE NIVEAU BAS<br>ICER L'ÉCLAIRAGE EXTÉRIEUR DÉFECTUEUX | REALISE<br>A FAIRE     | RESP MOYI    |
|                                     | Pré-affectation de pièces sur travaux o | correctifs en cours (annulation possible)                        | 106 T708 TRANSP LATE<br>Enr: H ← → H → ☆ Au                                                                                                    | RAL 1 ENSEMBLE                                                                                                    | 18/04/2016 GUIDES                                                     | CHAINES USÉS                                                                                 | PREVENTIF              | •            |
| PREVENTIF                           |                                         | Travaux préventifs semaines<br>en cours, prochaine<br>ou passées | DUREE         BTP         MA           1.00         118         B056 CONV           2.00         117         B055 BROS           3.00         115         B053 PONC | ERIEL         PRIODE         PROCH/           OY INTER         1 an         26/12/2016           VEUSE 2         1 an         26/12/2016           EUSE 1         6 mois         26/12/2016 | AINE - SEM -<br>6 52 r<br>6 52 r<br>6 52 r                            | naintenance préventive<br>naintenance préventive<br>naintenance préventive                   | COMMENTAIRES           | =            |
|                                     | validation nebdomadaire des travaux     | x preventus                                                      | 2.50 114 B051 DEPIL<br>1.00 113 B052 CONV<br>Enr: H ≺ → H → K A                                                                                                    | EUR JOULIN 1 an 26/12/2016<br>OY CHARGT 1 an 26/12/2016<br>cun filtre Rechercher                                                                                                    | 6 52 r<br>6 52 r                                                      | naintenance préventive<br>naintenance préventive                                             |                        | ¥            |
| ETIQUETTES SUR<br>UNE COMMANDE      | Génération des éliquettes sur une con   | Réceptions                                                       | Numéro • DESTINATAIRE •                                                                                                    | NB UA • RESTE • PRIX UA •                                                                                                    | REFERENCE •                                                           | DESIGNATION -                                                                                | DATE_EN • DELAI • DATE | RECEP - FOUR |
|                                     |                                         |                                                                  | Enr: H 🔺 📄 + H + D 🗽 Aucun fi                                                                                                    | tre Rechercher 4                                                                                                    | Ш                                                                     |                                                                                              |                        | Þ            |

Des mouvements sur le stock (à

partir de la saisie du code barre de l'article, en ajoutant le code barre de l'auteur de la sortie)

|            |                     |                                                      |            | FERMER                                  |              |             |  |
|------------|---------------------|------------------------------------------------------|------------|-----------------------------------------|--------------|-------------|--|
| <b>←</b> ≯ |                     | so                                                   | RTIES DI   | RECTE DE PIECES DU                      | <b>STOCK</b> |             |  |
|            |                     |                                                      |            |                                         |              |             |  |
|            | Auteur de la sortie | ALLIO                                                | AUTEUF     | 2                                       |              |             |  |
|            |                     |                                                      |            |                                         |              |             |  |
|            |                     |                                                      |            |                                         |              |             |  |
|            |                     |                                                      |            |                                         |              |             |  |
|            |                     |                                                      |            |                                         |              |             |  |
|            |                     |                                                      | Nombre     | en stock                                |              |             |  |
|            |                     |                                                      | 0          | MOC                                     | 43           | AUTOMATISME |  |
|            | Référence article   | 0000013                                              | CODEUR     | 5 A 12 VDC E6F-AB3C-C                   |              |             |  |
|            |                     | Scanner le mot .FIN. pour<br>Scanner le mot .FERMER. | pour Ferm  | e nom de l'auteur<br>ler le formulaire. |              |             |  |
|            |                     |                                                      |            |                                         |              |             |  |
|            |                     |                                                      |            |                                         |              |             |  |
|            |                     |                                                      |            |                                         |              |             |  |
|            | Nombre à Sortir     | 1 SORTIE                                             | s          |                                         |              |             |  |
|            |                     | Saisir le nombre sorti au                            | clavier et | valider par ENTREE                      |              |             |  |

| 1                             | (                        |                    |              |                         |                              |                                                                                                    |         |
|-------------------------------|--------------------------|--------------------|--------------|-------------------------|------------------------------|----------------------------------------------------------------------------------------------------|---------|
|                               |                          |                    | FER          | MER                     |                              |                                                                                                    |         |
|                               |                          | AFFECTATION DE     | PIECES SUF   | R BON DE TRAVAIL (      | CORRECTIF                    |                                                                                                    |         |
|                               |                          |                    | Matériel     | I.                      |                              |                                                                                                    |         |
|                               | Numéro de BT             | 482                | P504 T       | RANSF+SEPAR             |                              |                                                                                                    |         |
|                               |                          |                    | Elément      |                         |                              | and an and an and an and an and an and an and an and an and an and an and an and an and an and an and an and an |         |
|                               |                          |                    | 1 ENSE       | MBLE                    |                              | Etat avec pièces                                                                                                |         |
|                               |                          | Référence a        | rticle       | Nombre en stock         | Lieu de stockage             |                                                                                                    |         |
| Référence scan                | née                      | 008205             |              | 9                       | D                            |                                                                                                    |         |
|                               |                          | AXE (AVEC          | 2 BAGUES INC | CORPORÉES)              |                              |                                                                                                    |         |
|                               |                          |                    |              |                         |                              |                                                                                                    |         |
|                               |                          |                    |              | DECTIC                  |                              |                                                                                                    |         |
| LISTE DES PIECES PROVISOI     | REIVIENT AFFECTEES S     |                    | NAVAIL COR   | MECHF                   |                              |                                                                                                    |         |
| Lorsque la coche est validee, | la simple selection d'ui | ne ligne permet de | la supprime  | er. Vous devrez confirm | ner et la coche est decochée | automatiquement.                                                                                                |         |
| Supprimer la ligne sélectio   | nnée                     |                    |              |                         |                              |                                                                                                    |         |
| BT Référence                  | Désignation              |                    |              |                         | Rangement                    | Prix En stock                                                                                                   | Date    |
|                               |                          |                    |              |                         | D                            |                                                                                                    | 12/04/2 |

Des pré-affectations de sortie de pièces sur les bons de travaux correctifs.

Ces articles seront présents lors de la clôture et devront à ce niveau être sortis du stock (ou annulés sans sortie).

CODE BARRE ACCEDER GMAO : Validation des travaux préventifs par semaine FERMER - 100 - 100 Options de reprogrammation des travaux Semaine 15 2017 Date du jour Date prévue Résumé Matériel 52 Numéro de BTP 1002 FOUR 2 étanchéité et roulements Périodicité 6 mois lundi 10 avril 2017 Date prévue Auteur des travaux Durée prévue 17 heures MODIFER LE BTP Scanner simplement le nom de l'Auteur pour Valider un bon de travail Préventif NBT -PREVU - SEN -MATERIEL ✓ PERIODE ✓ COMMENTAIRES 52 10/04/2017 15 1002 FOUR 2 6 mois étanchéité et roulements 35 15 F017 COSMA 2 EGREN 10/04/2017 1 an changement des brosses d'égrenage et préventif 10/04/2017 15 1001 FOUR 1 7 6 mois étanchéité et roulements

FERMER ETIQUETTES POUR RECEPTION DE COMMANDE (Uniquement les articles référencés) 22 Numéro de commande 60062RS PERN DOUBLE EFFET \_UNIC 05 199E32 PINCE FERMANTE BEC A 90 FACOM 85-200 3 2MM 199E32 DE BILLES 6006RS DNC32125 11 EFFACER LES DEMANDES ENTREGISTREES Largeur 62\*18 mm (spéciale) M-B 01 IG9213F Largeur 62 mm (DK22205) DETECT INDUCTIF 2FILS NO FILETE P8 D18 10 55V DC IG9213F86AA Largeur 29 mm (DK22110) Largeur 62\*18 mm (spéciale) sans cb PIECES REFERENCEES ET AFFECTEES SUR LE BON DE COMMANDE DESIGNATION CDE Unité RESTE REFERENCE Nombre d'étiquettes demandé VERIN PNEUMATIQUE DSNU-32-90-PPVA MOA 31 1 Q LCT1M0112 1 2 DEMANDE BUTEE AMORTISSEUR MAIN CHARGEMENT R455588 RBC1412 MOA 31 1 Q 1 LCT1M0088 4 DEMANDE

### Des validations des bons préventifs par la saisie du code barre d'un auteur

La génération d'un lot d'étiquettes suite à une commande.

Exemple ci-contre deux articles commandés.

Dans cet exemple, demande de 2 étiquettes de vérin et 4 de butée

Un formulaire permet **l'impression de divers formats d'étiquettes** (prédéfinis, voir ci-dessous).

Les étiquettes sont générées automatiquement et regroupées suivant les choix fait dans une liste (choix par lieux de rangements, désignation ou référence)

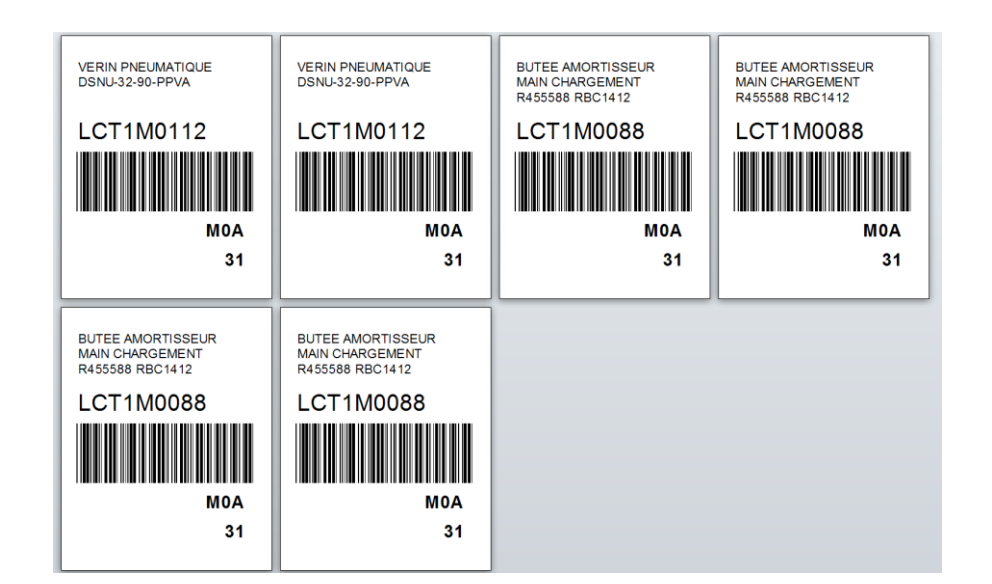

|             | R  | echerche par carac            | tères          |                                       |                        | _           |            | Planches A4                |                                                                                                    |                                     |
|-------------|----|-------------------------------|----------------|---------------------------------------|------------------------|-------------|------------|----------------------------|----------------------------------------------------------------------------------------------------|-------------------------------------|
|             | F  | 0000505<br>Pour choisir les é | 2<br>étiquette | LISTER                                | EFFACER                | ]           |            |                            | The second second secon |                                     |
| DESIGNATION |    | REFERENCE                     | ¥              | DESIGNATIO                            | N v                    | LIEU 1      | 🔹 LIEU : 🔺 | Marrie Total Press Total   | Normal and a rest of the second second secon | CODES BARRES                        |
| 1           | 1  | 0000157                       | SERV           | OMOTEUR POUR PILOTAGE                 | VANNE 3 VOIES SOLEV S  | F M0A       | 60         |                            |                                                                                                    | DE SAISIES                          |
| REFERENCE   | 1  | 0000484                       | LM T           | TUBE 16 X 35 24V 5W B15 AB-           | 40905                  | MOA         | 57         | BORDER CONTRACTOR          | BURGENN BURGENN<br>Herer<br>Herer Bergennen Herer                                                                                                    |                                     |
|             |    | 0000485                       | POIO           | GNEE POUR SARDINE (CLE DE             | 17) 467.17             | M0A         | 57         | uffit with                 | CONTRACTOR CONTRACTOR                                                                                                    |                                     |
|             |    | 0000488                       | Veri           | n pour Quenard CD85N12-2              | 5-B CD85N12-25-B       | MOA         | 42         | A4 Lieu à émarger          | A4 Lieu                                                                                                    | A4 Codes navigation                 |
| LIEU I      |    | 0000489                       | DIST           | RIBUTEUR D'AIR 1/8 POUR C             | UENARD PA10390-0233-   | B MOA       | 42         |                            |                                                                                                    |                                     |
| HORS STOCK  |    | 0000490                       | DIST           | RIBUTEUR D'AIR 1/8 POUR C             | UENARD PA10390-0233-   | A0M C       | 42         | Etiquettes codes barre     | s : Attention le naramétrage de l'i                                                                                                    | morimante doit être fait            |
| M0A         |    | 0000491                       | COU            | RROIE CRANTEE POUR QUE                | NARD 10T5720SYN        | MOA         | 43         | manuel                     | lement (utilisation de formats spe                                                                                                    | écifiques)                          |
| MOB         | L  | 0000503                       | Cour           | rroie Crantée 130XL 037 B30           | 0808                   | M0A         | 42         | Rouleau continu            | Rouleau continu                                                                                                    | Planche d' étiquettes               |
| MOC         |    | 0000505                       | JOIN           | IT TORIQUE 5x1                        |                        | M0A         | 56         | (DK22110)                  | (DK22205)                                                                                                    | Azery                               |
| M0D         | L  | 0000732                       | VEN            | TURI                                  |                        | M0A         | 10         | VERIN DOUBLE EFFET         | 1863/2013                                                                                                    |                                     |
| MOE         |    | LC01M0013                     | JOIN           | IT TORIQUE DE BUSE OR 11              | ,30 X 2,40 FPM70       | M0A         | 54         | DNC32125                   | 199E32 _UNIC 05                                                                                                    | Starren di Miller di                |
| MOF         |    | LC04M0009                     | MIC            | RO VERIN FILETAGE M8 SUR              | 18mm MG.25.080/112.D   | M0A         | 23         |                            | FACOM 85-200 3 2MM 199832 11                                                                                                    | Element d' Branne d'                |
| MOG         |    | LC06M0001                     | JOIN           | T ARRIERE POUR KING OR 2              | 0 x 2 NBR 70           | M0A         | 56         | м-8                        | Largeur 62*29                                                                                                    | terrer at these at                  |
| MIA         |    | LC06M0002                     | BAN            | IDE TRANSPORTEUSE NON C               | RANTEE SANS FIN POUR   | K MOA       | 56         | 01                         |                                                                                                    | Tarren de Drave de                  |
| M1B         |    | LC06M0003                     | JOIN           | IT ECONOMOS POUR POMPI                | E KING ORSI 22*32*7LGT | M0A         | 56         | Largeur 29*36 mm           | ROULEMENT RIGIDE A UNE RANGEE<br>DE BILLES 6008RS                                                                                                    | TATA (A. Marcana (A.)               |
| M1C         | L. | ICT10116                      |                | ETOISE LCT1022                        | ner 4                  | 140.4       | E1 V       | (speciale)                 |                                                                                                    | ndistana kadanan                    |
| M2A         |    |                               |                | A A A A A A A A A A A A A A A A A A A |                        |             |            |                            | Largeur 62, 18 mm (speciale)                                                                                                    | — 16 (105*35mm)                     |
| M2B         | L  | ISTE DES ETIQUE               | ETTES A I      | IMPRIMER                              | VID                    | ER LA LISTE | E          |                            | IG9213F<br>DETECT INDUCTIF 2FILS NO FILETE                                                                                                    |                                     |
| M2D         |    | ▲ REFERENCE ▼                 |                | DESIGNATION                           |                        | LIEU 1      |            |                            | P8 D18 10 55V DC IG9213F86AA                                                                                                    | Oxdennin                            |
| M2E         |    | 0000485                       | POIGNE         | EE POUR SARDINE (CLE DE 17            | ) 467.17               | MOA         | 57         |                            | Largeur 62*18 mm (spéciale)                                                                                                    |                                     |
| M2F         |    | 0000505                       | JOINT T        | ORIQUE 5x1                            |                        | MOA         | 56         |                            | et sans code parre                                                                                                    |                                     |
| Mah         | Г  | 0000065                       | CORPS          | DE FILTRE POLYVALENT F430             | F 643-20               | MOD         | 60         |                            |                                                                                                    |                                     |
| M3          |    | 0000090                       | EQUERF         | RE DE FIXATION VAF-DB-HR-             | 1/8-1/4                | MOD         | 31         | Etiquettes libres : Attent | ion usage de rouleaux discontinu<br>éparées, pas de découpe automati                                                                                                    | s: les étiquettes sont déjà<br>ique |
| 11511.2     | 3  | *                             |                |                                       |                        |             |            |                            | ,                                                                                                    |                                     |

|                                                       | 13/04/2017 |                                           | 13/04/2017 |
|-------------------------------------------------------|------------|-------------------------------------------|------------|
| 0000065                                               | MOD        | 0000090                                   | M0D        |
| CORPS DE FILTRE POLYVALENT<br>F430 F 643-20           | 60         | EQUERRE DE FIXATION VAF-DB-<br>HR-1/8-1/4 | 31         |
|                                                       |            |                                           |            |
|                                                       | 13/04/2017 |                                           | 13/04/2017 |
|                                                       |            |                                           |            |
|                                                       | M0A        | 0000505                                   | MOA        |
| 0000485<br>POIGNEE POUR SARDINE (CLE DE<br>17) 467.17 | M0A<br>57  | 0000505<br>JOINT TORIQUE 5x1              | M0A<br>56  |

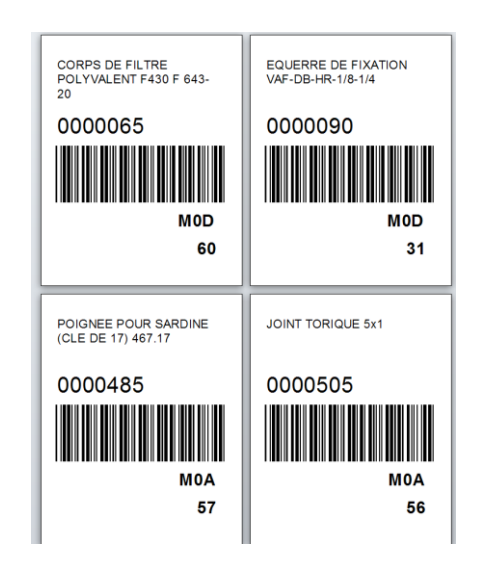

4 étiquettes format 62\*29

4 étiquettes format 26\*36

# **4 étiquettes sur un format A4** (type Azery), dans ce cas il est inutile

Azery), dans ce cas il est inuti d'acheter l'imprimante.

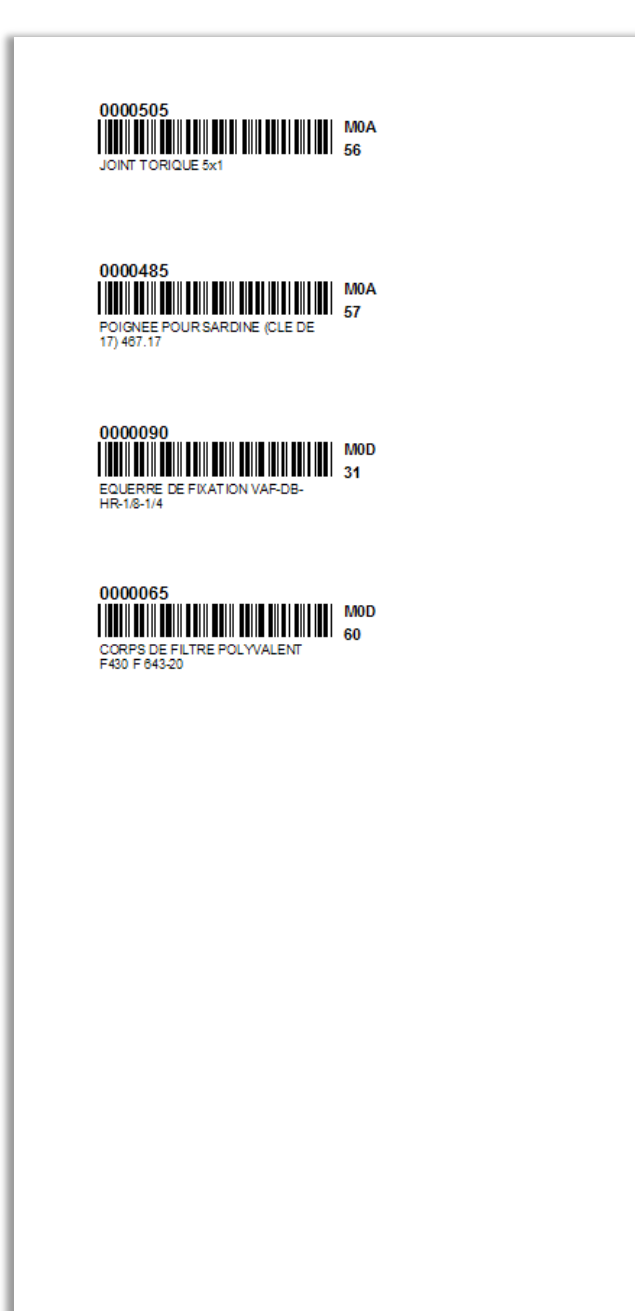

Une liste de codes barres correspondant à un **lieu de rangement.** 

Peut servir pour renseigner les mouvements à la main

#### M0A

Indiquer ci-dessous Qui a Pris un article et Quand

| 0000157                                                   | Nb           | 2              |  |
|-----------------------------------------------------------|--------------|----------------|--|
| SERVOMOTEUR POUR<br>PILOTAGE VANNE 3 VOIES<br>SOLEV SKD82 | Qui<br>Quand | 29/04/<br>2016 |  |
|                                                           |              |                |  |

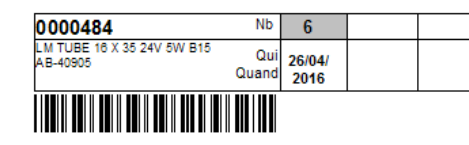

| 0000485                                    | Nb           | 3              |  |
|--------------------------------------------|--------------|----------------|--|
| POIGNEE POUR SARDINE<br>(CLE DE 17) 487.17 | Qui<br>Quand | 26/04/<br>2016 |  |
|                                            |              |                |  |

| 0000488                                          | Nb           | 0              |  |
|--------------------------------------------------|--------------|----------------|--|
| Verin pour Quenard CD85N12-<br>25-B CD85N12-25-B | Qui<br>Quand | 13/04/<br>2016 |  |
|                                                  |              |                |  |

| 0000489                                                    | Nb           | 2              |  |
|------------------------------------------------------------|--------------|----------------|--|
| DISTRIBUTEUR D'AIR 1/8<br>POUR QUENARD PA10390-<br>0233-88 | Qui<br>Quand | 13/04/<br>2016 |  |
|                                                            |              |                |  |

| 0000490                                                    | Nb           | 2              |  |
|------------------------------------------------------------|--------------|----------------|--|
| DISTRIBUTEUR D'AIR 1/8<br>POUR QUENARD PA10390-<br>0233-00 | Qui<br>Quand | 13/04/<br>2016 |  |
|                                                            |              |                |  |

| 0000491                                      | Nb           | 1              |  |
|----------------------------------------------|--------------|----------------|--|
| COURROIE CRANTEE POUR<br>QUE NARD 10T5720SYN | Qui<br>Quand | 13/04/<br>2016 |  |
|                                              |              |                |  |

| 0000732 Nb           | 1 |  |
|----------------------|---|--|
| VENTURI Qui<br>Quand |   |  |
|                      |   |  |

| LC01M0013                                      | Nb           | 0              |   |  |
|------------------------------------------------|--------------|----------------|---|--|
| JOINT TORIQUE DE BUSE<br>OR 11,30 X 2,40 FPM70 | Qui<br>Quand | 26/04/<br>2016 |   |  |
|                                                |              |                | • |  |

LC04M0009 Nb 0 MICRO VERIN FILETAGE M8 Qui 12/04/

| MG 25.080/112.D/SP2 | Quand | 2016 |  |
|---------------------|-------|------|--|
|                     |       |      |  |

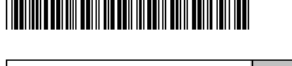

| LC06M0001                                   | Nb           | 49             |  |
|---------------------------------------------|--------------|----------------|--|
| JOINT ARRIERE POUR KING<br>OR 20 x 2 NBR 70 | Qui<br>Quand | 26/04/<br>2016 |  |
|                                             |              |                |  |

| LC06M0002                                                              | Nb           | 4              |  |
|------------------------------------------------------------------------|--------------|----------------|--|
| BANDE TRANSPORTEUSE<br>NON CRANTEE SANS FIN<br>POUR KING B24 NT 910*40 | Qui<br>Quand | 26/04/<br>2016 |  |
|                                                                        |              |                |  |

| LC06M0003                                            | Nb           | 18             |  |
|------------------------------------------------------|--------------|----------------|--|
| JOINT ECONOMOS POUR<br>POMPE KING ORSI<br>22*32*7LGT | Qui<br>Quand | 26/04/<br>2016 |  |
|                                                      |              |                |  |

 
 LC T1 L0116
 Nb
 4

 ENTRETOISE LCT 1023
 Qui Qui 26/04/ Quand 2016
 26/04/ 2016

IMPRIMER DEMANDE DE PRIX SUPPRIMER MODIFIER VALIDER RECADRER FERMER LA FICHE DESIGNATION ET REFERENCE CONSTRUCTEUR (80 caractères maxi) REFERENCE INTERNE LPM1M006 GOUJONS POUR ASSEMBLAGE CYLINDRE/PISTON POMPE C4 223420 Nombre Unité d'achat Mini Ecart Q. éco. En commande PRIX HT € RANGEMENTS MOE Y Q 🗸 4 0 Liste des commandes TOTAL HT € 40 ~ Numéro d'association COMMENTAIRES FAMILLE MECANIQUE ~ LIEN VERS DOCUMENTATION EXTERNE DATE MODIFICATION DATE INVENTAIRE Q. INVENTAIRE 11/08/2015 25/06/2015 MARQUE PRINCIPALE FOURNISSEUR PRINCIPAL REF. FOURNISSEUR CONDITIONNEMENT DELAI (Jours) AS FLUID MOUVEX ~ 0 FOURNISSEURS LOCALISATION SUR LE MATERIEL ENTREES SORTIES DIRECTES SORTIES SUR BON DE TRAVAIL AFFECTATIONS EN PREVENTIF ETIQUETTES CB Etiquettes codes barres : Attention le paramétrage de l'imprimante (Brother QL uniquement) doit être fait manuellement (utilisation de formats spécifiques) Rouleau continu (DK22110) Rouleau continu (DK22205) 06/10/2016 VARIATEUR DE VITESSE MICROMASTER 420 65E6420.2LD15.5AA1 MOC 4206SE6 4206SE6 VARIATEUR DE VITESSE MICROMASTER 420 6SE6420 2UD15-5AA1 33 Largeur 62\*29 Largeur 29\*36 mm (spéciale) 4206SE6 VARIATEUR DE VITESSE MICROMASTER 420 6SE6420-2UD15-Largeur 62\*18 mm (spéciale) 4206SE6 VARIATEUR DE VITESSE MICROMASTER 420 6SE6420-2UD15-Largeur 62\*18 mm (spéciale) et sans code barre 13/04/2017 LPM1M011 MOE LPM1M011 GOUJON POUR ASSEMBLAGE GOUJON POUR ASSEMBLAGE **CYLINDRE/PISTON POMPE C8 CYLINDRE/PISTON POMPE C8** ou

40

Sur le formulaire stock, un onglet Impression code barre permet de générer l'étiquette lors de la création de l'article

GOUJON POUR ASSEMBLAGE CYLINDRE/PISTON

LPM1M011

M0E

40

Résultats

## POUR PARAMETRER L'IMPRIMANTE BROTHER QL-570 ou 700 (imprimante imposée)

La GMAO exploite des formats standards pour les étiquettes pré découpées

```
    ✓ Etiquettes d'adressage 29*62 : RUBAN CONTINU DK 11204
    ✓ Etiquettes d'adressage 62*29 : RUBAN CONTINU DK 11209
```

```
Mais trois formats spécifiques pour les rubans continus (découpe à la longueur) :
```

Les trois formats à créer :

 $\checkmark$ 

 $\checkmark$ 

- 62 par 29 : RUBAN CONTINU DK 22205
- 62 par 18 : RUBAN CONTINU DK 22205
- 29 par 36 : RUBAN CONTINUDK 22110

Illustration de la méthode de création d'un format spécifique 62 par 29 : 62 largeur du ruban et 29 longueur de découpe.

Afin d'accepter les diverses versions Brother (QL 570 ou QL700), nous vous demandons de **renommer** le pilote de la façon suivante : Brother QL-570 devient **Brother QL** (même nom pour la **QL-700**)

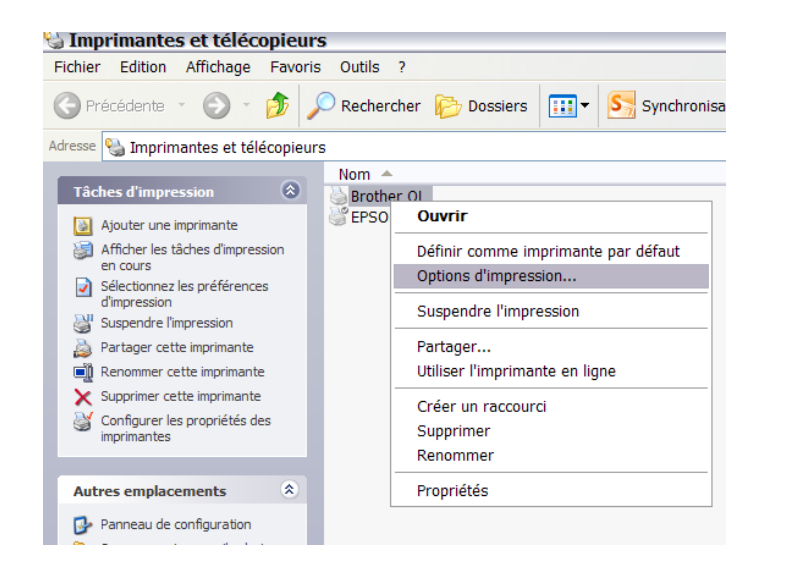

Aller dans le menu Paramètres,

**Options d'impression..** 

# Pour le ruban largeur 29 mm RUBAN CONTINUDK22110

| Brother QL Options d'impression           | 2                                                                       |
|-------------------------------------------|-------------------------------------------------------------------------|
| Déf. format d'étiquette                   |                                                                         |
| Nom: 29 par 36                            | <b>•</b>                                                                |
| Importez Exportez                         |                                                                         |
| Largeur: 29mm                             | Min: 12.7 Max: 1000.0                                                   |
| Longueur: 36.0 mm Min: 12.7 - Max: 1000.0 | Min: 3.0 - Max: 127.0                                                   |
| Marge: 3.0 mm                             |                                                                         |
| 36.0mm<br>29mm<br>3.0mm                   | Collationner<br>Inverser l'ordre<br>se d'impression<br>ité d'impression |
| Sauvegarder Effacer                       |                                                                         |
| OK Annuler Défaut                         |                                                                         |
| Déf. format d'étiqu                       | lette Défaut                                                            |
| ОК                                        | Annuler Appliquer                                                       |

| Srother QL Options         | d'impressio  | n 🔹 🖸                                                                                              |
|----------------------------|--------------|----------------------------------------------------------------------------------------------------|
| Papier Graphique Option As | sistance     |                                                                                                    |
|                            | Format:      | 29 par 36 💌                                                                                        |
| 36.0mm                     | Largeur:     | 29mm                                                                                               |
| A 29mm                     | Longueur:    | 36.0 mm ▲ ▲ ▲ ▲ ▲ ▲ ▲ ▲ ▲ ▲ ▲ ▲ ▲ ▲ ▲ ▲ ▲ ▲                                                        |
|                            | Marge:       | 3.0 mm                                                                                             |
|                            | Orientation: | Paysage     C Restable                                                                             |
|                            | Copies:      | Collationner     Inverser l'ordre                                                                  |
|                            | Qualité:     | <ul> <li>Priorité à la vitesse d'impression</li> <li>Priorité à la qualité d'impression</li> </ul> |
| ES.                        | Résolution:  | <ul> <li>300 x 300 dpi</li> <li>300 x 600 dpi</li> </ul>                                           |
|                            |              | 5 300 x 000 apr                                                                                    |
|                            |              |                                                                                                    |
|                            |              | Déf. format d'étiquette Défaut                                                                     |
|                            |              | OK Annuler Appliquer                                                                               |

### Def. Format d'étiquettes

puis

Saisir le Format :

### 29 par 36

Largeur : 29 mm Longueur : 36.0 mm

Marge : 3.0 mm

### Sauvegarder

Sur l'image le ruban se déroule de droite à gauche (pas verticalement)

On doit retrouver ce label dans la liste des formats.

Attention à bien écrire : 29 par 36

### Vous devez refaire ce paramétrage pour les deux autres formats d'étiquettes page 1 : 62 par 29 et 62 par 18 (62 étant la largeur)

Résultat

| Brother QL Options          | d'impressio  | n 💽 🔀                                                                                                | 🍐 I | Brother QL Options of     | l'impressio  | n 🤅                                                                                                  |
|-----------------------------|--------------|----------------------------------------------------------------------------------------------------|-----|---------------------------|--------------|----------------------------------------------------------------------------------------------------|
| Papier Graphique Option Ass | sistance     |                                                                                                    | Pa  | pier Graphique Option Ass | istance      |                                                                                                    |
|                             | Format:      | 62 par 29                                                                                            |     |                           | Format:      | 62 par 18                                                                                            |
| 29.0mm                      | Largeur:     | 62mm                                                                                                 |     | 18.0mm                    | Largeur:     | 62mm                                                                                                 |
| A 62mm                      | Longueur:    | Min: 12.7 Max: 1000.0                                                                                |     | A [62nm                   | Longueur:    | Min: 12.7 Max: 1000.0                                                                                |
|                             | Marge:       | 3.0 mm                                                                                               |     | →+←<br>3.0mm              | Marge:       | 3.0 mm                                                                                               |
|                             | Orientation: | Paysage                                                                                              |     |                           | Orientation: | Paysage                                                                                              |
|                             | Copies:      | C Portrait                                                                                           |     |                           | Copies:      | C Portrait                                                                                           |
|                             | Qualité:     | Priorité à la vitesse d'impression                                                                   |     |                           | Qualité:     | Priorité à la vitesse d'impression                                                                   |
| <b>E</b>                    | Résolution:  | <ul> <li>Priorité à la qualité d'impression</li> <li>300 x 300 dpi</li> <li>300 x 600 dpi</li> </ul> |     | <b>E</b>                  | Résolution:  | <ul> <li>Priorite a la qualité d'impression</li> <li>300 x 300 dpi</li> <li>300 x 600 dpi</li> </ul> |
|                             |              | Déf. format d'étiquette Défaut                                                                       |     |                           |              | Déf. format d'étiquette Défaut                                                                       |
|                             |              | OK Annuler Appliquer                                                                                 |     |                           |              | OK Annuler Appliquer                                                                                 |